# 通过灾难恢复恢复独立vManage

### 目录

| <u>简介</u>            |                |  |  |
|----------------------|----------------|--|--|
| <u>背景信息</u>          |                |  |  |
| Backup Configur      | ation-db       |  |  |
| 恢复vManage            |                |  |  |
| <u>步骤1:vManage</u> _ | 上的最低配置         |  |  |
| <u>第二步:复制备</u>       | <u>分配置和根证书</u> |  |  |
| <u>第三步:安装根</u> i     | <u>正书</u>      |  |  |
| <u>第四步:更新基</u> 定     | 本信息            |  |  |
| <u>第五步:安装vM</u>      | <u>anage证书</u> |  |  |
| <u>第六步:恢复数</u>       | <u>居库</u>      |  |  |
| <u>步骤 7.检查服务</u>     |                |  |  |
| 步骤 8重新验证排            | 空制器            |  |  |
| 步骤 g将更新发行            | 关到控制器          |  |  |

## 简介

本文档介绍通过使用配置数据库备份恢复vManage所涉及的步骤。

## 背景信息

本文档假定已定期进行配置db备份,并且由于某些原因,独立vManage不可恢复,需要重置软件或 进行新安装。

本文档可帮助您恢复所有策略、模板、配置和边缘设备证书。

Backup Configuration-db

vManage\_rcdn01# request nms configuration-db backup path 05\_08\_20\_configdb
Starting backup of configuration-db
config-db backup logs are available in /var/log/nm/neo4j-backup.log file
Successfully saved database to /opt/data/backup/05\_08\_20\_configdb.tar.gz

scp到外部服务器。

vManage\_rcdn01# vshell vManage\_rcdn01:~\$ scp /opt/data/backup/05\_08\_20\_configdb.tar.gz user@10.2.3.1://home/ftpuser/ftp/amaugu amaugust@10.2.3.1's password:

### 恢复vManage

通过命令重置vManage模拟灾难:

vManage\_rcdn01# request software reset

现在,您有一个新的vManage,与图中所示的类似,建议在恢复备份之前,按照正确的顺序执行恢 复过程。

| =      | cisco V        | Manaş | ge                       |              |                                              | <b>▲ □ ▲ 0</b>               |       |
|--------|----------------|-------|--------------------------|--------------|----------------------------------------------|------------------------------|-------|
| 86     | Dashboard      |       | Lashboard                |              |                                              |                              |       |
|        | Monitor        | >     | vSmart - 0               | WAN Edge - 0 | vBond - 0                                    | Reboot 1 Remining Invalid    | 0     |
| ې<br>د | Configuration  |       | Control Status (Total 0) |              | Site Health (Total 0) Trans                  | sport Interface Distribution |       |
| ÷      | Maintenance    |       | Control Up               | 0            | Full WAN Connectivity     O sites     < 10 I | Mbps                         | 0     |
| *      | Administration |       | Partial                  | 0            | 10 M Partial WAN Connectivity O sites        | lbps - 100 Mbps              | 0     |
| 8      | vAnalytics     |       |                          |              | > 500                                        | Mbps - 500 Mbps<br>0 Mbps    | 0     |
|        |                |       | Control Down             |              | No WAN Connectivity     0 sites              | View Percent Utilization     |       |
|        |                |       | WAN Edge Inventory       |              | WAN Edge Health (Total 0) Transj             | port Health Type: By Loss    | • = D |
|        |                |       | Total                    | 0            |                                              |                              |       |
|        |                |       | Authorized               | 0            | 0 0 0                                        |                              |       |
|        |                |       | Deployed                 | 0            |                                              |                              |       |
|        |                |       | Staging                  | 0            | Normal Warning Error                         |                              |       |

### 步骤1:vManage上的最低配置

```
system
host-name
                       vManage_rcdn01
system-ip
                       xx.xx.xx.xx
site-id
                       100
                       ****.cisco
organization-name
vbond vbond.list
 1
!
vpn 0
host vbond.list ip 10.2.3.4 10.2.3.5
interface eth0
 ip address 10.1.3.8/24
 tunnel-interface
 no shutdown
 L
 ip route 0.0.0.0/0 10.1.3.1
```

```
!
vpn 512
interface eth1
    ip address 10.11.3.8/24
    no shutdown
   !
   ip route 0.0.0.0/0 10.1.3.1
!
```

#### 第二步:复制备份配置和根证书

<#root>

vManage\_rcdn01:~\$ scp am\*\*\*\*@xx.xx.xx://home/ftpuser/ftp/am\*\*\*\*/05\_08\_20\_configdb.tar.gz .
am\*\*\*\*@xx.xx.xx's password:
05\_08\_20\_configdb.tar.gz 100% 484KB 76.6MB/s 00:

100% 1380

2.8MB/s

00:0

Verify

vManage\_rcdn01:~\$ ls -lh total 492K -rw-r--r-- 1 admin admin 394 May 8 15:20 archive\_id\_rsa.pub -rwxr-xr-x 1 admin admin 485K May 8 15:3905\_08\_20\_configdb.tar.gz

Copy root certificate from other controller:

vManage\_rcdn01:~\$ scp admin@vbond://home/admin/root.crt .
viptela 18.4.4
admin@vbond's password:
root.crt

第三步:安装根证书

vManage\_rcdn01# request root-cert-chain install /home/admin/root.crt Uploading root-ca-cert-chain via VPN 0 Copying ... /home/admin/root.crt via VPN 0 Updating the root certificate chain.. Successfully installed the root certificate chain

#### 第四步:更新基本信息

导航至 Administration > Settings 并配置vBond IP、组织名称和证书的基本信息。

| ≡            | cisco Cisco vN    | lanaş                  | ge |                                          |                        | • | Û |   | 0          | admin   |
|--------------|-------------------|------------------------|----|------------------------------------------|------------------------|---|---|---|------------|---------|
|              | Dashboard         |                        |    | ADMINISTRATION   SETTINGS                |                        |   |   |   |            |         |
| ▫            | Monitor           |                        |    | Organization Name                        | a st.cisco             |   |   |   | View       | Edit    |
| ٠            | Configuration     |                        |    | vBond                                    | vbond t : 12346        |   |   |   | View       | Edit    |
| ٩            | Tools             |                        |    | Email Notifications                      | Disabled               |   |   |   | View       | Edit    |
| ÷            | Maintenance       | >                      |    | Controller Certificate Authorization     | Enterprise             |   |   |   | View       | Edit    |
| <u> - 11</u> | Administration    | >                      | ſ  | WAN Edge Cloud Certificate Authorization | Automated              |   |   |   | View       | Edit    |
|              | Settings          |                        |    | Web Server Certificate                   | 12 Jul 2024 5:30:30 PM |   |   | с | SR   Certi | ificate |
|              | Manage Users      |                        |    | Enforce Software Version (ZTP)           |                        |   |   |   | View       | Edit    |
|              | Cluster Manageme  |                        |    | Banner                                   | Disabled               |   |   |   | View       | Edit    |
|              | Integration Manag | ement                  |    | Reverse Proxy                            | Disabled               |   |   |   | View       | Edit    |
| 1.           | vAnalytics        | s > Statistics Setting |    |                                          |                        |   |   |   | View       | Edit    |

## 第五步:安装vManage证书

请使用 root.crt 安装在Step 2中。

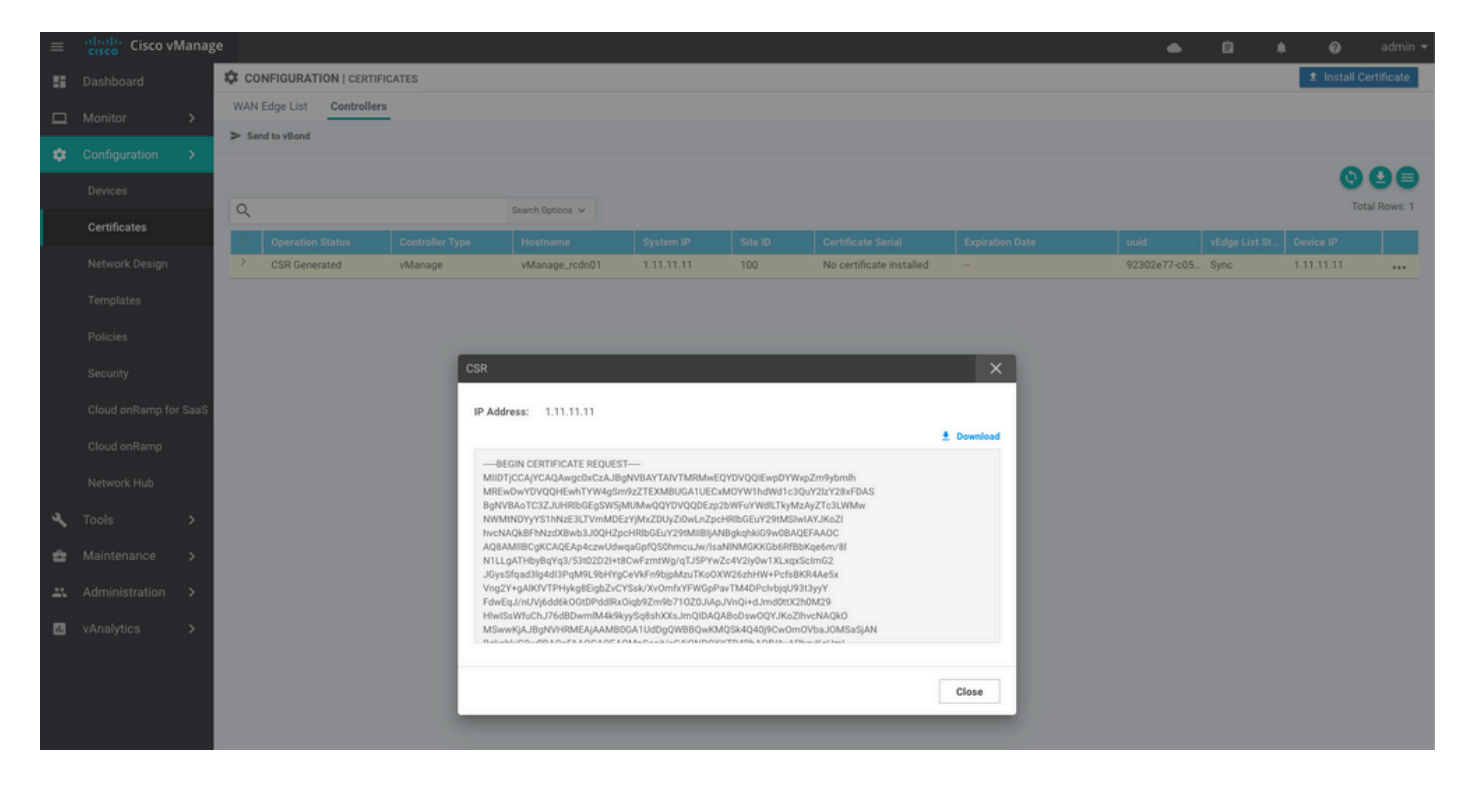

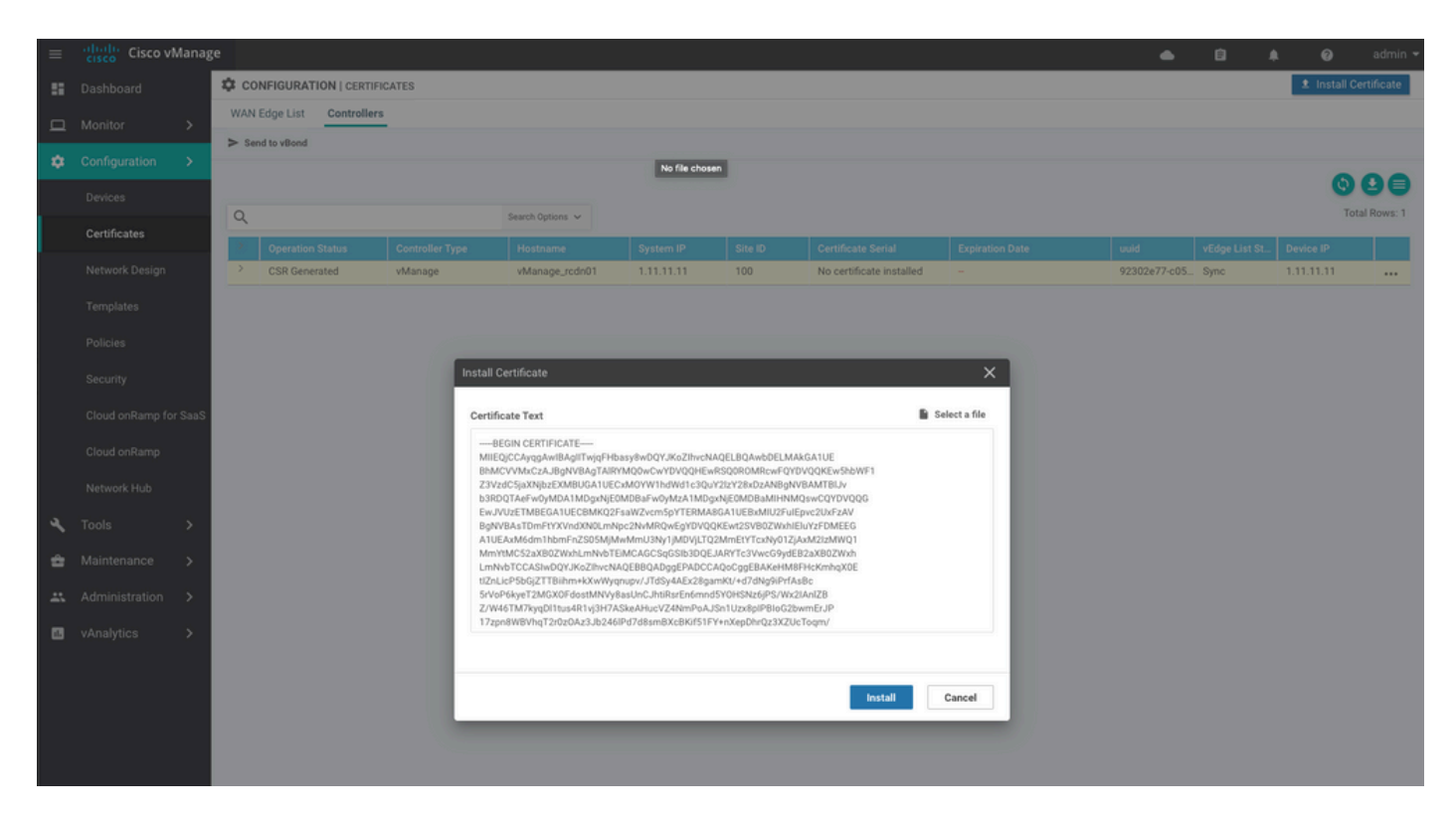

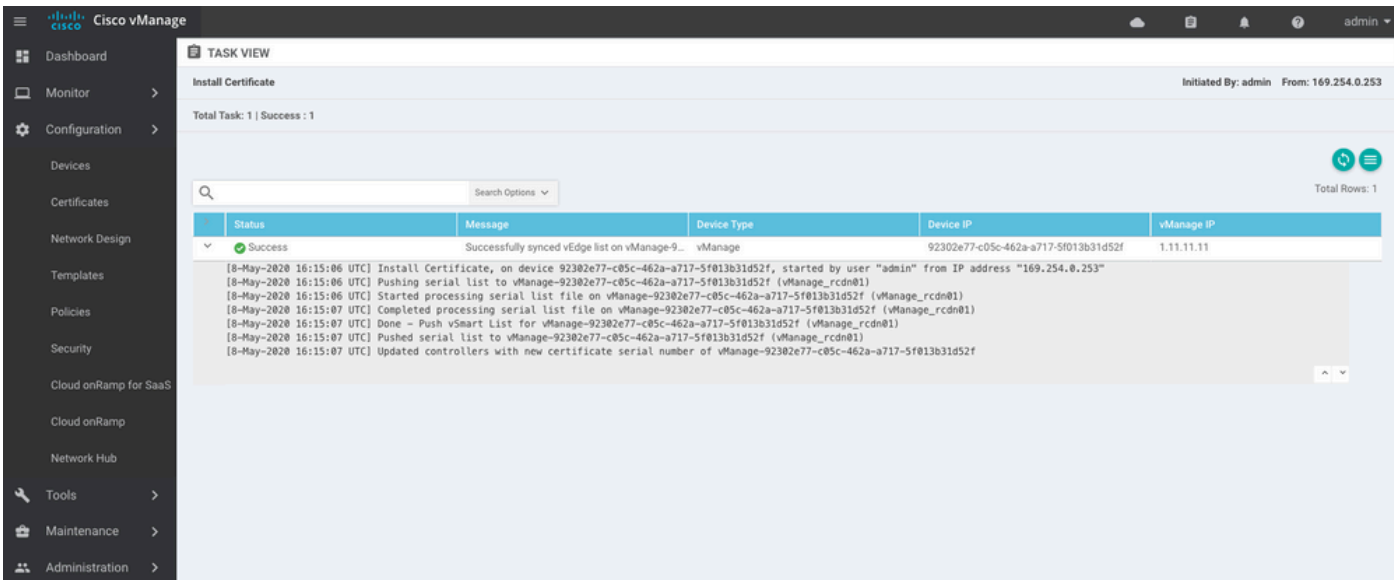

| cisco vMa   | anage                                                                          | 2                                                                                             |                                                                                                    |                                                                                                    |                                                                                                    |                                                                                                    |                                                                                                    |                                                                                                    |                                                                                                    |                                                                                                    |                                                                                                    |                                                                                                    | ٠                                                                                                    | ê                                                                                                    | ٠                                                                                                    | Ø                                                                                                    | admin 👻                                                                                                    |
|-------------|--------------------------------------------------------------------------------|-----------------------------------------------------------------------------------------------|----------------------------------------------------------------------------------------------------|----------------------------------------------------------------------------------------------------|----------------------------------------------------------------------------------------------------|----------------------------------------------------------------------------------------------------|----------------------------------------------------------------------------------------------------|----------------------------------------------------------------------------------------------------|----------------------------------------------------------------------------------------------------|----------------------------------------------------------------------------------------------------|----------------------------------------------------------------------------------------------------|----------------------------------------------------------------------------------------------------|----------------------------------------------------------------------------------------------------|----------------------------------------------------------------------------------------------------|----------------------------------------------------------------------------------------------------|----------------------------------------------------------------------------------------------------|----------------------------------------------------------------------------------------------------|
| shboard     |                                                                                | DASHBOARD                                                                                     | )                                                                                                    |                                                                                                    |                                                                                                    |                                                                                                    |                                                                                                    |                                                                                                    |                                                                                                    |                                                                                                    |                                                                                                    |                                                                                                    |                                                                                                    |                                                                                                    |                                                                                                    |                                                                                                    |                                                                                                    |
|             | >                                                                              | •                                                                                             | vSmart - 0                                                                                                    | 8                                                                                                    | WAN Edge - 0                                                                                                    |                                                                                                    | •                                                                                                    | vBond - 0                                                                                                    |                                                                                                    | 1 S<br>vManag                                                                                                    | e - 1                                                                                                    | Reboot<br>Last 24 hrs                                                                                                    | 1                                                                                                    |                                                                                                    | 0                                                                                                    | Warning<br>Invalid                                                                                                    | 0                                                                                                    |
| nfiguration | >                                                                              | Control Charles of                                                                            | (F-1-1-0)                                                                                                    |                                                                                                    |                                                                                                    |                                                                                                    | Oles Haalah (Tatal O)                                                                                                    |                                                                                                    |                                                                                                    |                                                                                                    |                                                                                                    |                                                                                                    |                                                                                                    |                                                                                                    |                                                                                                    |                                                                                                    |                                                                                                    |
|             | >                                                                              | Control Status (                                                                              | (Iotal U)                                                                                                    |                                                                                                    |                                                                                                    | -                                                                                                    | Site Health (Total U)                                                                                                    |                                                                                                    |                                                                                                    |                                                                                                    | Transp                                                                                                    | ort Interface Di                                                                                                    | tribution                                                                                                    |                                                                                                    |                                                                                                    |                                                                                                    |                                                                                                    |
| aintenance  | >                                                                              | Control Up                                                                                    |                                                                                                    |                                                                                                    | 0                                                                                                    |                                                                                                    | Full WAN Connect                                                                                                    | ctivity                                                                                                    |                                                                                                    | 0 sites                                                                                                    | < 10 M                                                                                                    | lbps                                                                                                    |                                                                                                    |                                                                                                    |                                                                                                    |                                                                                                    | 0                                                                                                    |
|             | >                                                                              | Destial                                                                                       |                                                                                                    |                                                                                                    |                                                                                                    |                                                                                                    |                                                                                                    |                                                                                                    |                                                                                                    |                                                                                                    | 10 Mb                                                                                                    | ps - 100 Mbps                                                                                                    |                                                                                                    |                                                                                                    |                                                                                                    |                                                                                                    | 0                                                                                                    |
| nalvtics    | >                                                                              | Partial                                                                                       |                                                                                                    |                                                                                                    |                                                                                                    |                                                                                                    | Partial WAN Con                                                                                                    | nectivity                                                                                                    |                                                                                                    | 0 sites                                                                                                    | 100 M                                                                                                    | bps - 500 Mbps                                                                                                    |                                                                                                    |                                                                                                    |                                                                                                    |                                                                                                    | 0                                                                                                    |
|             |                                                                                | Control Down                                                                                  |                                                                                                    |                                                                                                    | 0                                                                                                    |                                                                                                    | 8 No WAN Connect                                                                                                    | tivity                                                                                                    |                                                                                                    | 0 sites                                                                                                    | > 500 Mbps                                                                                                    |                                                                                                    |                                                                                                    |                                                                                                    |                                                                                                    | 0                                                                                                    |                                                                                                    |
|             |                                                                                |                                                                                               |                                                                                                    |                                                                                                    |                                                                                                    |                                                                                                    |                                                                                                    |                                                                                                    |                                                                                                    | 0 unco                                                                                                    |                                                                                                    |                                                                                                    | View Pe                                                                                                    | rcent Utiliz                                                                                                    | ation                                                                                                    |                                                                                                    |                                                                                                    |
|             |                                                                                | WAN Edge Inver                                                                                | ntory                                                                                                    |                                                                                                    |                                                                                                    | 1                                                                                                    | WAN Edge Health (Tota                                                                                                    | 10)                                                                                                    |                                                                                                    |                                                                                                    | Transp                                                                                                    | ort Health                                                                                                    |                                                                                                    |                                                                                                    |                                                                                                    | Type: By Loss                                                                                                    | $\bullet \equiv 0$                                                                                                    |
|             |                                                                                | Total                                                                                         |                                                                                                    |                                                                                                    | 0                                                                                                    |                                                                                                    |                                                                                                    |                                                                                                    |                                                                                                    |                                                                                                    |                                                                                                    |                                                                                                    |                                                                                                    |                                                                                                    |                                                                                                    |                                                                                                    |                                                                                                    |
|             |                                                                                | Authorized 0<br>Deployed 0                                                                    |                                                                                                    |                                                                                                    |                                                                                                    |                                                                                                    | 0                                                                                                    | 0                                                                                                    | 0                                                                                                    |                                                                                                    |                                                                                                    |                                                                                                    |                                                                                                    |                                                                                                    |                                                                                                    |                                                                                                    |                                                                                                    |
|             |                                                                                |                                                                                               |                                                                                                    |                                                                                                    |                                                                                                    |                                                                                                    | 0                                                                                                    |                                                                                                    |                                                                                                    |                                                                                                    |                                                                                                    |                                                                                                    |                                                                                                    |                                                                                                    |                                                                                                    |                                                                                                    |                                                                                                    |
|             | Staging 0                                                                      |                                                                                               |                                                                                                    |                                                                                                    |                                                                                                    |                                                                                                    | Normal                                                                                                    | Warning                                                                                                    | Error                                                                                                    |                                                                                                    |                                                                                                    |                                                                                                    |                                                                                                    |                                                                                                    |                                                                                                    |                                                                                                    |                                                                                                    |
|             | shoord<br>nitor<br>nfiguration<br>ols<br>intenance<br>ministration<br>nalytics | shboard<br>initor ><br>infiguration ><br>als ><br>intenance ><br>ministration ><br>nalytics > | It is co vManage         ahboard       It DASHBOARD         nitor       >         nfguration       >         ols       >         control Status in         intenance       >         ministration       >         nalytics       >         WAN Edge Inveg         Total         Authorized         Deployed         Staging | skiboard       III DASHBOARD         nitor       >         nfiguration       >         ols       >         control Status (Total 0)         intenance       Control Up         ministration       >         nalytics       >         WAN Edge Inventory         Total         Authorized         Deployed         Staging | skboard III DASHBOARD   nitor >   nfguration >   ols >   control Status (Total 0)   intenance Control Up   ministration >   nalytics >   WAN Edge Inventory   Total   Authorized   Deployed   Staging | skboard       If DASHBOARD         nitor       >         nfguration       >         ols       >         Control Status (Total 0)         intenance       Control Up         ministration       >         Partial       0         Control Down       0         WAN Edge Inventory       0         Authorized       0         Staging       0 | skibbard       I DASHBOARD         nitor       >         nfguration       >         ols       >         ols       >         control Status (Total 0)       0         ministration       >         nalytics       >         WAN Edge Inventory       0         WAN Edge Inventory       0         Authorized       0         Deployed       0         Staging       0 | sklobard       If DASHBOARD         nitor       >         nfguration       >         >ls       >         Control Status (Total 0)       Image: Control Up         Control Up       0         Partial       0         Partial       0         Control Down       0         WAN Edge Inventory       WAN Edge Health (Total 0)         WAN Edge Inventory       0         Muthorized       0         Deployed       0         Staging       0 | sklovard       If DASHBOARD         nitor       >         nfguration       >         >linternance       >         ministration       >         nalytics       >         WAN Edge Inventory       WAN Edge Inventory         WAN Edge Inventory       0         Normal       0         Normal       Warning | skboard If DASHBOARD   nitor >   nfguration >   ols >   control Status (Total 0)   intenance   oninistration   >   nalytics   >   WAN Edge Inventory   WAN Edge Inventory   WAN Edge Inventory   Wan Edge Inventory   Wan Edge Inventory   Beployed   Staging   0   0   0   0   0   0   0   0   0   0   0   0   0   0   0   0   0   0   0   0   0   0   0   0   0   0   0   0   0   0   0   0   0   0   0   0   0   0   0   0   0   0   0   0   0   0   0   0   0   0   0   0   0   0   0   0   0   0   0   0   0   0   0   0 | skboard       If DASHBOARD         nitor       >         nfguration       >         ols       >         control Status (Total 0)       Site Health (Total 0)         control Up       0         Partial       0         Partial       0         Control Down       0         WAN Edge Inventory       WAN Edge Health (Total 0)         WAN Edge Inventory       WAN Edge Health (Total 0)         Normal       Warning         Error       Normal | Inition       >         Inition       >         Inition </th <th>thourd       If DASHBOARD         nitor       &gt;         pfguration       &gt;         ols       &gt;         ols       &gt;         ontrol Status (Total 0)       Site Health (Total 0)         Oentrol Status (Total 0)       Image-1         Partial       0         Partial       0         Control Down       0         WAN Edge Inventory       0 sites         WAN Edge Inventory       0 sites         WAN Edge Inventory       0         Total       0         Deployed       0         Staging       0</th> <th>Liboard       I DASHBOARD         nitor       I DASHBOARD       I DASHBOARD       I DASHBO</th> <th>shboard Site DASHBOARD   nitor &gt;   pfguration &gt;   ob &gt;   obs &gt;   obs &gt;&lt;</th> <th>choard I DASHBOARD   nitor &gt;   nfguration &gt;   obscription Control Status (Total 0)   Control Up 0   Partial 0   Control Down 0   Control Down 0   Total 0   Total 0   Total 0   Total 0   Total 0   Staging 0   Normal Warning   Below 0   Normal Eror</th> <th>control Status (Total 0)   Control Status (Total 0)   Control Status (Total 0)   Control Own   Control Own   Control Own   Control Own   Control Own   Control Control Control Control Own   Control Own   Control Own   Control Own   Control Own   Control Control Control Own   Control Own   Control Control Cont</th> | thourd       If DASHBOARD         nitor       >         pfguration       >         ols       >         ols       >         ontrol Status (Total 0)       Site Health (Total 0)         Oentrol Status (Total 0)       Image-1         Partial       0         Partial       0         Control Down       0         WAN Edge Inventory       0 sites         WAN Edge Inventory       0 sites         WAN Edge Inventory       0         Total       0         Deployed       0         Staging       0 | Liboard       I DASHBOARD         nitor       I DASHBOARD       I DASHBOARD       I DASHBO | shboard Site DASHBOARD   nitor >   pfguration >   ob >   obs >   obs >< | choard I DASHBOARD   nitor >   nfguration >   obscription Control Status (Total 0)   Control Up 0   Partial 0   Control Down 0   Control Down 0   Total 0   Total 0   Total 0   Total 0   Total 0   Staging 0   Normal Warning   Below 0   Normal Eror | control Status (Total 0)   Control Status (Total 0)   Control Status (Total 0)   Control Own   Control Own   Control Own   Control Own   Control Own   Control Control Control Control Own   Control Own   Control Own   Control Own   Control Own   Control Control Control Own   Control Own   Control Control Cont |

### 第六步:恢复数据库

#### <#root>

vManage\_rcdn01# request nms configuration-db restore path /home/admin/05\_08\_20\_configdb.tar.gz Configuration database is running in a standalone mode 0 [main] INFO com.viptela.vmanage.server.deployment.cluster.ClusterConfigurationFileHandler - Trying t 4 [main] INFO com.viptela.vmanage.server.deployment.cluster.ClusterConfigurationFileHandler - Working Successfully saved cluster configuration for localhost Starting DB backup from: localhost Creating directory: local cmd to backup db: sh /usr/bin/vconfd\_script\_nms\_neo4jwrapper.sh backup localhost /opt/data/backup/local Finished DB backup from: localhost Stopping NMS application server on localhost Stopping NMS configuration database on localhost Reseting NMS configuration database on localhost Restoring from DB backup: /opt/data/backup/staging/graph.db-backup cmd to restore db: sh /usr/bin/vconfd\_script\_nms\_neo4jwrapper.sh restore /opt/data/backup/staging/grap Successfully restored DB backup: /opt/data/backup/staging/graph.db-backup Starting NMS configuration database on localhost Waiting for 10s before starting other instances... Polling neo4j at: localhost NMS configuration database on localhost has started. Updating DB with the saved cluster configuration data Successfully reinserted cluster meta information Starting NMS application-server on localhost Waiting for 120s for the instance to start... Removed old database directory: /opt/data/backup/local/graph.db-backup Successfully restored database

#### 此步骤需要较长时间,具体取决于备份。

您可以通过以下方式验证该流程: tailing vShell上的日志。

#### <#root>

```
vManage_rcdn01:~$
```

tail -fq /var/log/nms/vmanage-server.log /var/log/nms/neo4j-out.log

### 步骤 7.检查服务

vManage\_rcdn01# request nms all status

#### 步骤 8重新验证控制器

目前,您可以观察到所有策略、模板和配置都已加载到vManage中,但所有控制器均已关闭。

| = | cisco Visco vi | Manag | ;e            |              |   |              |                    |                |        |                |         |                    | •         | ê          | *0           | 0         | admin <del>-</del> |
|---|----------------|-------|---------------|--------------|---|--------------|--------------------|----------------|--------|----------------|---------|--------------------|-----------|------------|--------------|-----------|--------------------|
| 8 | Dashboard      |       | E DASHBOA     | RD           |   |              |                    |                |        |                |         |                    |           |            |              |           |                    |
| ▫ | Monitor        | >     | 8             | 2 🗸          | 8 | 3↓           | <b></b>            | 2↓             |        | 10             |         | Reboot             | 1         |            | Warr         | ing       | 0                  |
| ۰ | Configuration  | >     | -             | vomart - 2   | - | WAN Edge - 3 | •                  | VBond - 2      | -      | vmanag         | e - 1   |                    |           |            | 4 the linear | •         | 0                  |
| ٩ | Tools          | >     | Control Statu | is (Total 5) |   |              | Site Health (Total | 3)             |        |                | Transpo | ort Interface Dist | ribution  |            |              |           |                    |
| ŝ | Maintenance    | >     | Control Up    |              |   | 5            | Full WAN C         | onnectivity    |        | 3 sites        | < 10 M  | bps                |           |            |              |           | 0                  |
|   | Administration | >     | Dartial       |              |   |              |                    |                |        | -              | 10 Mbp  | os - 100 Mbps      |           |            |              |           | 0                  |
|   | vAnalytics     | ,     | Farcial       |              |   |              | Partial WAN        | V Connectivity | 100 Mb | ops - 500 Mbps |         |                    |           |            | 0            |           |                    |
|   |                |       | Control Dow   | n            |   | 0            | S No WAN Co        | onnectivity    |        | 0 sites        | > 500 N | Mbps               |           |            |              |           | 0                  |
|   |                |       |               |              |   |              |                    |                |        |                |         |                    | View Perc | ent Utiliz | ation        |           |                    |
|   |                |       | WAN Edge In   | ventory      |   |              | WAN Edge Health    | (Total 0)      |        |                | Transpo | ort Health         |           |            | Type:        | By Loss d | • = 0              |
|   |                |       | Total         |              |   | 16           |                    |                |        |                |         |                    |           |            |              |           |                    |
|   |                |       | Authorized    |              |   | 16           | 0                  | 0              | 0      |                |         |                    |           |            |              |           |                    |
|   |                |       | Deployed      |              |   | 3            |                    |                |        |                |         |                    |           |            |              |           |                    |
|   |                |       | Staging       |              |   | 0            | Normal             | Warning        | Error  |                |         |                    |           |            |              |           |                    |
|   |                |       |               |              |   |              |                    |                |        |                |         |                    |           |            |              |           |                    |

您需要对所有控制器重新进行身份验证。

导航至 Configuration > Devices.编辑每个控制器并填写管理IP地址(管理IP可以在本地配置中找到)用户 名和密码。

| = | cisco VMana           | age |                  |                 |                  |         |      |                   |               |                   | •           | â           | <b>*</b> 0 | 0          | admin 👻   |
|---|-----------------------|-----|------------------|-----------------|------------------|---------|------|-------------------|---------------|-------------------|-------------|-------------|------------|------------|-----------|
|   | Dashboard             | 1   | CONFIGURATION    | DEVICES         |                  |         |      |                   |               |                   |             |             |            |            |           |
|   | Monitor >             |     | WAN Edge List Co | ntrollers       |                  |         |      |                   |               |                   |             |             |            |            |           |
| * | Configuration N       |     | Add Controller • | 🗇 Change Mode 👻 |                  |         |      |                   |               |                   |             |             |            | 0          | 00        |
| * | configuration 2       |     | Q                |                 | Search Options 🗸 |         |      |                   |               |                   |             |             |            | Tota       | I Rows: 6 |
|   | Devices               |     | Controller Type  | Hostname        | System IP        | Site ID | Mode | Assigned Template | Device Status | Certificate Stat. | Policy Name | Policy Vers | ion        | UUID       |           |
|   |                       |     | vManage          |                 | -                | -       | CLI  | -                 | In Sync       | Installed         | -           | -           |            | acdaf5     | 2         |
|   | Network Design        |     | vManage          | vManage_rcdn01  | 1.11.11.11       | 100     | CLI  | -                 | In Sync       | Installed         | -           | -           |            | 92302e     |           |
|   |                       |     | vSmart           | vsmart          | 1.1.1.2          | 100     | CLI  | 24                | In Sync       | Installed         | 14          |             |            | 0e3ce6     |           |
|   | Templates             |     | vSmart           | vsmart_rtp      | 1.2.2.2          | 100     | CLI  | -                 | In Sync       | Installed         | -           | -           |            | 7c5bf5     |           |
|   | Policies              |     | vBond            | vbond           | 1.1.1.3          | 100     | CLI  | -                 | In Sync       | Installed         | -           |             |            | 30b8e0     |           |
|   |                       |     | vBond            | vbond_rtp       | 1.1.2.2          | 100     | CLI  | -                 | In Sync       | Installed         |             |             | Dura       | nunss.     |           |
|   | Security              |     |                  |                 |                  |         |      |                   |               |                   |             |             | Local      | Configurat | tion      |
|   | Cloud onRamp for Saas | s   |                  |                 |                  |         |      |                   |               |                   |             |             | Temp       | late Log   |           |
|   |                       |     |                  |                 |                  |         |      |                   |               |                   |             |             | Edit       |            |           |
|   | Cloud onRamp          |     |                  |                 |                  |         |      |                   |               |                   |             |             | Invali     | date       |           |
|   | Network Hub           |     |                  |                 |                  |         |      |                   |               |                   |             |             | Devic      | e Bring Up |           |

### 步骤 9将更新发送到控制器

| ≡ | cisco VMana     | age |      |                      |            |                  |                            |               |                  |         | •                  | ê j           | i <mark>lo</mark> 0 | admin 🔻        |
|---|-----------------|-----|------|----------------------|------------|------------------|----------------------------|---------------|------------------|---------|--------------------|---------------|---------------------|----------------|
|   | Dashboard       | 4   | ¢ co | NFIGURATION   CERTIF | ICATES     |                  |                            |               |                  |         |                    |               | 1 Insta             | Il Certificate |
| ▫ | Monitor >       |     | WAN  | Edge List Controller | 5          |                  |                            |               |                  |         |                    |               |                     |                |
| ٠ | Configuration > | L   | - 54 | ia to veona          |            |                  |                            |               |                  |         |                    |               |                     |                |
|   | Devices         |     |      |                      |            |                  |                            |               |                  |         |                    |               |                     | 908            |
|   | Certificates    |     | Q    |                      |            | Search Options 👻 |                            |               |                  |         |                    |               |                     | Total Rows: 6  |
| _ | Certificates    |     | 2    | Controller Type      | Hostname   | System IP        | Expiration Date            | uuid          | Operation Status | Site ID | Certificate Serial | vEdge List St | Device IP           |                |
|   | Network Design  |     | >    | vBond                | vbond      | 1.1.1.3          | 28 Mar 2023 8:33:00 PM CDT | 30b8e052-3c   | Installed        | 100     | 068BCFF16E5D1CE4   | Sync          | 10.000.000          | 17             |
|   | Templates       |     | >    | vBond                | vbond_rtp  | 1.1.2.2          | 20 Apr 2023 2:07:00 PM CDT | 9ff911c1-f1a2 | Installed        | 100     | 27630C538F9BD950   | Sync          | 121.00              | 7              |
|   | remplates       |     | >    | vSmart               | vsmart     | 1.1.1.2          | 21 Apr 2023 8:02:00 PM CDT | 0e3ce626-b1   | vBond Updated    | 100     | 4E103617F5961C5D   | Sync          | 10.000              | 7              |
|   | Policies        |     | >    | vSmart               | vsmart_rtp | 1.2.2.2          | 21 Apr 2023 7:49:00 PM CDT | 7c5bf5ab-6a8  | vBond Updated    | 100     | 3620573D1767DCC9   | Sync          | 1                   | 1              |

| ≡ | Cisco vMana     | ge |                     |              |                                      |              |         |                                          | •    | Ê             | *     | 0    | admin     |
|---|-----------------|----|---------------------|--------------|--------------------------------------|--------------|---------|------------------------------------------|------|---------------|-------|------|-----------|
| 5 | Dashboard       | 1  | CONFIGURATION       | CERTIFICATES |                                      |              |         |                                          |      |               |       |      |           |
|   | Monitor >       |    | WAN Edge List Co    | ntrollers    |                                      |              |         |                                          |      |               |       |      |           |
| - | Conformation    |    | Send to Controllers |              |                                      |              |         |                                          |      |               |       |      |           |
|   | Configuration > |    |                     | ·            |                                      |              |         |                                          |      |               |       | 0    | 00        |
|   |                 |    | 0                   |              |                                      |              |         |                                          |      |               |       | Tota | Baue: 15  |
|   | Certificates    |    | Q                   |              | Search Options 🗸                     |              |         |                                          |      |               |       | 1000 | 110043.15 |
| _ |                 |    | State               |              |                                      |              |         |                                          |      |               |       |      |           |
|   | Network Design  |    | <b>e</b>            | vEdge Cloud  | ceaf1eb3-62cf-059d-634a-5649fca28125 | Site03_vEdge | 1.1.1.6 | EB0C7777                                 |      | lid   Staging | Valid |      |           |
|   | Templates       |    | e<br>R              | C1101-4P     | C1101-4P-FGL221792P7                 | Site01_C1101 | 1.1.1.5 | 01633D8F                                 | Inva | lid   Staging | Valid |      |           |
|   | remplates       |    | e<br>R              | ISR4451-X    | ISR4451-X/K9-F0C16491MWM             | Site02_ISR44 | 1.1.1.4 | F42E                                     | Inva | lid   Staging | Valid |      |           |
|   |                 |    | ۲                   | CSR1000v     | CSR-953188C0-2D85-5D48-A24A-2CEEE71  | -            | -       | Token - 40fcfc5d96bc40fcc39a0d7bfbc7e354 | Inva | lid   Staging | Valid |      |           |
|   |                 |    | (i)                 | CSR1000v     | CSR-91AA7B9A-C7E7-B8E9-F205-15B7322  | -            | -       | Token - 18bb348fdefc64ef3b5712046ccbd774 | Inva | lid   Staging | Valid |      |           |

### 现在,您会看到所有设备都可以通过vManage进行管理。

| =  | cisco V                  | Manage | e                      |                          |            |                    |                       |                                |                   |          | •                             | ) 8               | <b>*</b> © (        | admin •       |
|----|--------------------------|--------|------------------------|--------------------------|------------|--------------------|-----------------------|--------------------------------|-------------------|----------|-------------------------------|-------------------|---------------------|---------------|
| 55 | Dashboard                |        | DASHBO                 | ARD                      |            |                    |                       |                                |                   |          |                               |                   |                     |               |
|    | Monitor<br>Configuration | ><br>> |                        | <b>2 ↑</b><br>vSmart - 2 | 8          | 3↑<br>WAN Edge - 3 | 3                     | <b>2</b> ↑<br>vBond - 2        | 1 😪 vManag        | ie - 1   | Reboot<br>Last 24 hrs         | 3                 | S Warnin<br>Invalid | 9 0<br>0      |
|    | Tools                    |        | Control Stat           | us (Total 4)             |            |                    | Site Health (Total 2) |                                |                   | Transpor | rt Interface Distri           | bution            |                     |               |
| â  | Maintenance              | >      | Control Up             |                          |            | 4                  | Full WAN Cont         | nectivity                      | 2 sites           | < 10 Mb  | ps                            |                   |                     | 9             |
| ** | Administration           | >      | Partial                |                          |            | 0                  | Partial WAN C         | onnectivity                    | 0 sites           | 10 Mbp   | s - 100 Mbps<br>ps - 500 Mbps |                   |                     | 0             |
|    | vAnalytics               | >      | Control Dov            | wn                       |            | 0                  | S No WAN Conn         | ectivity                       | 0 sites           | > 500 M  | 0                             |                   |                     |               |
|    |                          |        |                        |                          |            |                    |                       |                                |                   |          | N                             | /iew Percent Util | ization             |               |
|    |                          |        | WAN Edge I             | nventory                 |            |                    | WAN Edge Health (To   | otal 2)                        |                   | Transpor | rt Health                     |                   | Type: B             | rLoss ♦ \Xi 🗅 |
|    |                          |        | Total                  |                          |            | 15                 | $\frown$              | $\sim$                         | · · · ·           | 100 %    |                               |                   |                     |               |
|    |                          |        | Authorized<br>Deployed |                          |            | 15<br>3            | 2                     | 0                              | 0                 | 50 %     |                               |                   |                     |               |
|    |                          |        | Staging                |                          |            | 0                  | Normal                | Warning                        | Error             | 0        |                               |                   |                     |               |
|    |                          |        | Top Applicat           | tions                    |            | ≂ α                | Application-Aware Re  | outing                         |                   |          |                               |                   | Тури                | :ByLoss € 🖸   |
|    |                          |        |                        |                          |            |                    | Tunnel Endpoin        | its                            | Avg. Latency (ms) | Avg. L   | oss (%)                       | A                 | g. Jitter (ms)      |               |
|    |                          |        |                        |                          |            |                    | Site02_ISR4451        | 1:default-Site03_vEdge_Cloud   | 50.5              | 0.013    |                               | 37                | .333                |               |
|    |                          |        |                        | No data                  | to display |                    | Site01_C1101:         | default-Site02_ISR4451:default | 32.167            | 0.012    |                               | 0                 |                     |               |
|    |                          |        |                        |                          |            |                    | SRe02_JSR4451         | r:deraum-sneo1_C1101:default   | 32                | 0        |                               | 0                 | 093                 |               |
|    |                          |        |                        |                          |            |                    |                       |                                |                   |          |                               |                   |                     |               |

| ≡  | cisco vManag                                                                                                    | ge                        |                             |                    |                          |                  |                  | <b>▲</b> ₿ | <b>*</b> 0 Ø        | admi          | n • |
|----|----------------------------------------------------------------------------------------------------|---------------------------|-----------------------------|--------------------|--------------------------|------------------|------------------|------------|---------------------|---------------|-----|
| 55 | Dashboard                                                                                                    | CONFIGURATION   TEM       | PLATES                      |                    |                          |                  |                  |            |                     |               |     |
| □  | Monitor >                                                                                                    | Device Feature            |                             |                    |                          |                  |                  |            |                     |               |     |
| •  | Configuration >                                                                                                    | Add Template              |                             |                    |                          |                  |                  |            |                     | Ø             | )   |
|    | Devices                                                                                                    | Template Type Non-Default | - Q                         |                    | Search Options 🐱         |                  |                  |            |                     | fotal Rows: 1 | 0   |
|    | ocheco                                                                                                    | Name                      | Description                 | Туре               | Device Model             | Device Templates | Devices Attached | Updated By | Last Updated        |               |     |
|    | Certificates                                                                                                    | vEdge_VPN_0               | Default Transport VPN tem   | WAN Edge VPN       | C1111-4PLTEEA   C1117-4P | 0                | 0                | admin      | 23 Apr 2020 9:30:47 | M C           | 8   |
|    | Network Design                                                                                                    | Default_AAA               | Default AAA template settin | AAA                | C1111-4PLTEEA   C1117-4P | 1                | 1                | admin      | 23 Apr 2020 9:42:40 | M C           |     |
|    | , in the second second s | cEdge_VPN_0               | Default Transport VPN tem   | WAN Edge VPN       | C1111-4PLTEEA   C1117-4P | 1                | 1                | admin      | 23 Apr 2020 9:31:47 | 4M C •••      |     |
|    | Templates                                                                                                    | vEdge_VPN_512_Interface   | VPN 512 interface config    | WAN Edge Interface | C1111-4PLTEEA   C1117-4P | 0                | 0                | admin      | 23 Apr 2020 9:33:40 | M C           |     |
|    | Policies                                                                                                    | vEdge_VPN_0_Interface     | VPN 0 interface config      | WAN Edge Interface | C1111-4PLTEEA   C1117-4P | 0                | 0                | admin      | 23 Apr 2020 9:31:07 | 4M C          |     |
|    |                                                                                                    | Default_Banner            | Banner for amaugust.cisco   | Banner             | ISR4451-X C1101-4P vEd   | 1                | 1                | admin      | 23 Apr 2020 8:17:38 | M C           |     |
|    | Security                                                                                                    | vEdge_VPN_512             | VPN 512 add default route   | WAN Edge VPN       | C1111-4PLTEEA   C1117-4P | 0                | 0                | admin      | 23 Apr 2020 9:32:40 | 4M C          |     |
|    | Cloud onRamp for SaaS                                                                                                    | cEdge_VPN_0_Interface     | VPN 0 interface config      | WAN Edge Interface | C1111-4PLTEEA   C1117-4P | 1                | 1                | admin      | 23 Apr 2020 9:15:37 | M C           |     |
|    |                                                                                                    | cEdge_VPN_512             | VPN 512 add default route   | WAN Edge VPN       | C1111-4PLTEEA C1117-4P   | 1                | 1                | admin      | 23 Apr 2020 9:33:16 | M C           |     |
|    | Cloud onRamp                                                                                                    | cEdge_VPN_512_Interface   | VPN 512 interface config    | WAN Edge Interface | C1111-4PLTEEA   C1117-4P | 1                | 1                | admin      | 23 Apr 2020 9:34:20 | M C           |     |
|    | Network Hub                                                                                                    |                           |                             |                    |                          |                  |                  |            |                     |               |     |

#### 关于此翻译

思科采用人工翻译与机器翻译相结合的方式将此文档翻译成不同语言,希望全球的用户都能通过各 自的语言得到支持性的内容。

请注意:即使是最好的机器翻译,其准确度也不及专业翻译人员的水平。

Cisco Systems, Inc. 对于翻译的准确性不承担任何责任,并建议您总是参考英文原始文档(已提供 链接)。